Date de publication Lundi 30 janvier 2006 à 18:41:52 **par** colok Catégorie Nouveautés

## Comment avoir Picasa 2 en français?

Certaines personnes ont quelques difficultés à installer le logiciel Picasa2 en Français! Voici la manipulation à faire: - 1/ Télécharger Picasa 2 <u>depuis</u> <u>ce lien</u> ! -2/ Installez le programme dans le répertoire de votre choix. -3/ Ouvrez Picasa2 -4/ Cliquez sur le bouton "Tool" (outils) puis sur "Options" -5/ Comme indiqué dans l'image ci-dessous, Picasa s'est installée dans la langue de votre Système par défaut: Si votre système n'est pas en français, Picasa ne sera pas installé en Français.Pour y remédier, cliquez sur la flèche à droite de cette boîte de dialogue et sélectionnez "Français" -6/ Cliquez sur le bouton Apply (appliquer) pour que les changements prennent effet ! Cette version est incompatible avec Windows 95 et 98 !

Billet issu du site internet Colok Traductions: <a href="https://www.colok-traductions.com">https://www.colok-traductions.com</a>

URL du billet <a href="https://www.colok-traductions.com/index.php?op=billet&amp;bid=79">https://www.colok-traductions.com/index.php?op=billet&amp;bid=79</a>